## MVD Gestiona – Registro de facturas de proveedor

En el presente documento se detalla los pasos a seguir para registrar facturas de proveedor a partir de un pedido de compra.

Registro de la e-Factura asociada a la orden de compra

Una vez confirmado un pedido de compra, en la parte superior se muestra la opción "Crear factura"

| Recibir productos | Enviar orden de compra por correo electrónico | Confirmar la fecha de recepción | Crear factura        | Cancelar Bloquear      | Orden de compra 🔻 |
|-------------------|-----------------------------------------------|---------------------------------|----------------------|------------------------|-------------------|
| Orden de compra   | )5                                            |                                 |                      |                        |                   |
| Proveedor ?       | GANISOL S.A – 220283300016                    | Fecha de                        | confirmación         | 20/05/2025 11:41:54    |                   |
| Referencia de     |                                               | Entrega e                       | sperada <sup>?</sup> | 20/05/2025 11:36:50    |                   |
| proveedor *       |                                               |                                 |                      | Solicitar confirmación |                   |
| Divisa            | UYU                                           |                                 |                      |                        |                   |
|                   |                                               |                                 |                      |                        |                   |

Imagen 1 – Crear factura desde pedido de compra

Una vez seleccionada dicha opción se creará de forma automática el documento asociado al comprobante a emitir con las líneas de factura y proveedor correspondiente, pudiendo siempre editar dichas opciones en caso de ser necesario.

| Confirmar Cancelar    |                                                                            |                   |                                 |                  | Borrador Publicado  |  |  |
|-----------------------|----------------------------------------------------------------------------|-------------------|---------------------------------|------------------|---------------------|--|--|
| Factura de proveedor  |                                                                            |                   |                                 |                  |                     |  |  |
| Borrador              |                                                                            |                   |                                 |                  |                     |  |  |
| Proveedor             | GANISOL S.A                                                                |                   | Fecha de la factura             | 20/05/2025       |                     |  |  |
|                       | Bulevar Artigas 1129<br>Maldonado                                          |                   | Fecha contable                  | 20/05/2025       |                     |  |  |
|                       | Pocitos MO<br>Uruquay – 220283300016                                       |                   | Referencia de pago <sup>?</sup> |                  |                     |  |  |
| Contado/Credito       | Contado<br>C274117<br>Seleccione una orden de compra o una factura antigua |                   | Banco receptor ?                | Banco receptor ? |                     |  |  |
| Referencia de factura |                                                                            |                   | Fecha de vencimient             | o 20/05/2025     | • Términos de pago  |  |  |
| Autocompletar ?       |                                                                            |                   | Divisa                          | Divisa UYU       |                     |  |  |
| Líneas de factura     | Otra información                                                           |                   |                                 |                  |                     |  |  |
| Producto              | Etiqueta                                                                   | Costos en destino | Cantidad                        | Precio Impuestos | Impuestos excl. ᆍ   |  |  |
| Salus sin gas 11      | P00005: Salus sin gas 11                                                   |                   | 1,00                            | 67,00 22%        | 67,00 \$ 面          |  |  |
| Agregar una línea     | Agregar sección Agregar nota                                               | I                 |                                 |                  |                     |  |  |
|                       |                                                                            |                   |                                 |                  |                     |  |  |
|                       |                                                                            |                   |                                 |                  |                     |  |  |
| Términos y condicione | s                                                                          |                   |                                 |                  | Subtotal: 67,00 \$  |  |  |
|                       |                                                                            |                   |                                 |                  | IVA 22%: 🖋 14,74 \$ |  |  |
|                       |                                                                            |                   |                                 |                  | Total: 81,74 \$     |  |  |

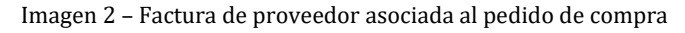

Para confirmar la factura de proveedor se deberá indicar la "Referencia de factura" (nro de factura del comprobante emitido por el proveedor), seleccionar la opción correspondiente Contado/Crédito, indicar la Fecha de la factura y luego el botón "Confirmar" ubicado en la parte superior izquierda del documento.

Al seleccionar la opción "Validar" se guardará el registro y se habilitarán las opciones de "Registrar pago" o "Nota de crédito".

| Registrar pago  | Imprimir | Nota de crédito | Restablecer a borrador |  |  | Borrado | r 🔶 Pu |
|-----------------|----------|-----------------|------------------------|--|--|---------|--------|
| Factura de prov | veedor   |                 |                        |  |  |         |        |

Imagen 3 – Factura de proveedor